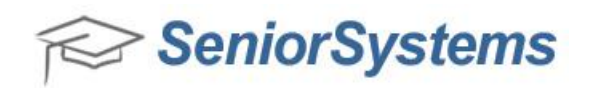

# Quick Reference: End-of-Calendar Year Update (1099 process)

**NOTE:** The End-of-Calendar Year update is unrelated to the normal End-of-Period update function.

Follow the steps outlined below to prepare data for 1099 forms.

#### Contents:

- 1. Confirm that you have enough 1099 Forms
- 2. Review Accounts Payable set-up
- 3. Review and update 1099 Vendor information
- 4. Review and confirm there is only one 1099 Address per 1099 Vendor
- 5. Review and confirm all 1099 Vendors have a Fed ID or SS# on file
- 6. Run the End-of-Calendar Update
- 7. Review 1099 amounts
- 8. Print 1099 Forms
- 9. Prepare 1099 Summary Forms

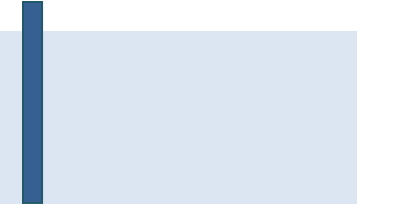

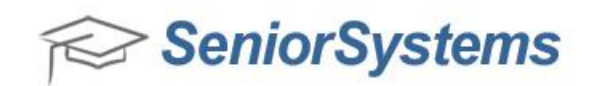

## 1. Confirm that you have enough 1099 Forms

These forms can be purchased at most major office supply retailers such as Staples or Office Max. You should purchase the type of forms that have two forms per page, because this is the type of form that our software will print.

| Designation of the local division of                                                                                                    | phenese physics lines, pre-                                                                                                    | strain & stage, includes                                                                                                    | ph   1-heres                                                                                                    | 100 m. 100 (                                                                                                    |                                                                                                    |
|----------------------------------------------------------------------------------------------------|----------------------------------------------------------------------------------------------------|----------------------------------------------------------------------------------------------------|----------------------------------------------------------------------------------------------------|----------------------------------------------------------------------------------------------------|----------------------------------------------------------------------------------------------------|
| A And Annual States                                                                                                    | And appropriate states of the                                                                                                    |                                                                                                    | -                                                                                                    |                                                                                                    | 1000                                                                                                    |
|                                                                                                    |                                                                                                    |                                                                                                    |                                                                                                    | 2014                                                                                                    | Million                                                                                                    |
|                                                                                                    |                                                                                                    |                                                                                                    | 1.000                                                                                                    |                                                                                                    |                                                                                                    |
|                                                                                                    |                                                                                                    |                                                                                                    |                                                                                                    | have look white                                                                                                    |                                                                                                    |
|                                                                                                    |                                                                                                    |                                                                                                    | distant and a                                                                                                    | 411000                                                                                                    | cite and                                                                                                    |
|                                                                                                    |                                                                                                    |                                                                                                    | 1                                                                                                    |                                                                                                    | _                                                                                                    |
| sector ( sector design                                                                                                    | And other states                                                                                                    |                                                                                                    | a President and a second                                                                                                    | + late strations                                                                                                    | And International Contractory                                                                                                    |
|                                                                                                    |                                                                                                    |                                                                                                    |                                                                                                    |                                                                                                    |                                                                                                    |
|                                                                                                    |                                                                                                    |                                                                                                    | 8                                                                                                    | 8                                                                                                    | Figs with                                                                                                    |
| SCOTTON & Logist                                                                                                    |                                                                                                    |                                                                                                    | Photosisten and annals                                                                                                    | I Lawrence and                                                                                                    | and so a                                                                                                    |
|                                                                                                    |                                                                                                    |                                                                                                    |                                                                                                    | And a state of the state of the                                                                                                    | and                                                                                                    |
| Real and a local division of the                                                                                                    |                                                                                                    |                                                                                                    |                                                                                                    |                                                                                                    | Part                                                                                                    |
|                                                                                                    | 14                                                                                                    |                                                                                                    | All and shade shade and a                                                                                                    | the loss of the loss                                                                                                    | - Nacho                                                                                                    |
|                                                                                                    |                                                                                                    |                                                                                                    | BURE & HER P SPRING                                                                                                    |                                                                                                    | busics.                                                                                                    |
| The statest provingent                                                                                                    | the same as 10                                                                                                    | A Real Property lines                                                                                                    | instant in Asia A                                                                                                    |                                                                                                    | 0.033                                                                                                    |
|                                                                                                    |                                                                                                    |                                                                                                    | Contraction for pass                                                                                                    | Witness owned and a                                                                                                    |                                                                                                    |
| Annual States and in                                                                                                    | -                                                                                                    | The Mark                                                                                                    |                                                                                                    |                                                                                                    |                                                                                                    |
|                                                                                                    |                                                                                                    | 10                                                                                                    |                                                                                                    | dama                                                                                                    |                                                                                                    |
|                                                                                                    |                                                                                                    |                                                                                                    | 8                                                                                                    |                                                                                                    |                                                                                                    |
| the last to be set of                                                                                                    | an Markette                                                                                                    | - Chief - Strating                                                                                                    | Witness or estimate                                                                                                    | O Design a set                                                                                                    | 10 Table 1                                                                                                    |
| -                                                                                                    |                                                                                                    |                                                                                                    | B                                                                                                    | all and the second                                                                                                    |                                                                                                    |
| A COLUMN TWO IS NOT                                                                                                    |                                                                                                    |                                                                                                    |                                                                                                    |                                                                                                    | 18.                                                                                                    |
| Do Not Cet or                                                                                                    | Separate Far                                                                                                    | ma un This P                                                                                                    | age - Do But Cut -                                                                                                    | er Begarots Fe                                                                                                    | ma ne Th                                                                                                    |
| Do Not Cut or                                                                                                    | Beparate Fan                                                                                                    | op <u>(1</u> con                                                                                                    | age - Do hat Cut a                                                                                                    | (India, Indian)                                                                                                    | ma no Th                                                                                                    |
| De Net Cut er                                                                                                    | 13 Cl v                                                                                                    | oo <u>(1</u> con                                                                                                    | age - Do Hot Cut o                                                                                                    | Indus, 100,011                                                                                                    | ma se Th                                                                                                    |
| Do Not Cut or                                                                                                    | 13 Cl v                                                                                                    | es es Tris P                                                                                                    | NET - Do Hot Cot -                                                                                                    | 2014                                                                                                    | Miscel                                                                                                    |
| De Net Cel er                                                                                                    | NA CON                                                                                                    | es es Tris P                                                                                                    | REN On Hat Cut o                                                                                                    | 2014                                                                                                    | Miscel                                                                                                    |
| De Net Cet er                                                                                                    | Na na letta<br>Beggerata Pan                                                                                                    | es es Tris P                                                                                                    | Age Do Hot, Cut o                                                                                                    | 2014                                                                                                    | Miscel                                                                                                    |
| Do Not Cut or                                                                                                    | Na la latin<br>Begarata Pan                                                                                                    | OID (1 CDA                                                                                                    | RECTOR                                                                                                    | 2014                                                                                                    | Miscel                                                                                                    |
| De Net Cet er                                                                                                    | Separata Par                                                                                                    | 90 Class                                                                                                    | rge Do Hot Col (                                                                                                    | 2014<br>                                                                                                    | Miscel                                                                                                    |
| De Net Cut er                                                                                                    | Separata Fan                                                                                                    | es es Tits P<br>OD <u>(1</u> CO)                                                                                                    | HECHE<br>PECTE<br>PECTE<br>PE | 2014<br>Separate Fr                                                                                                    | Miscel                                                                                                    |
| De Net Cut er                                                                                                    | Segerata Fan                                                                                                    | en en Tids P                                                                                                    | ege - Do Batt Cut :<br>PC-12<br>7 Inne<br>8<br>7 Inne<br>8<br>7<br>7<br>7<br>7<br>7<br>7<br>7<br>7<br>7<br>7<br>7<br>7<br>7                                                                                                    | 2014<br>10000000000000000000000000000000000                                                                                                    | Miscel                                                                                                    |
| De Net Gut er                                                                                                    | Segerata Far                                                                                                    | en en Tids P<br>OD // COM                                                                                                    | HECHE<br>PLOTE<br>PLOTE<br>PL |                                                                                                    | Miscel                                                                                                    |
| De Net Cut er                                                                                                    | Segerata Fan                                                                                                    | one an This P                                                                                                    | regen - Des Maat Curt :<br>regen - Des Maat Curt :<br>P - Lange<br>Annuel - State<br>P - Lange<br>P - Lange                                                                                                    | Segaration and a segaration for the segaration of the segaration of the segaration o                                                                                                    | Miscel<br>Miscel                                                                                                    |
| Not Cut or<br>15<br>1000 ( un territorial<br>1000 ( un territorial<br>1000 ( un territorial<br>1000 ( un territorial)                                                                                                    | Segurate Fac                                                                                                    | an an Dits P                                                                                                    | ange Der Hart Curt -<br>Processon<br>Processon<br>Proceson<br>Proceson<br>Processon<br>Processon<br>Processon<br>Processon                                                                                                    |                                                                                                    | Miscel<br>Miscel<br>International<br>International<br>In                                                                                                    |
| An And Col or<br>All<br>All Colors and<br>All Colors and<br>All Colors | Segurate Fair                                                                                                    | 90 (1 CO)                                                                                                    | en Algorithments<br>en Os Nat Cert 1<br>en Os Nat Cert 1<br>en Os Nat Ce                                                                                                    | an Beglanden fo<br>Schland in State<br>2014<br>International<br>International<br>Intern | Miscel                                                                                                    |
| And Cort or<br>All<br>Transport of the                                                                                                    | Separata Fac                                                                                                    | an an Dits P                                                                                                    | and do not have been as a second second seco                                                                                                    | 20 <b>14</b>                                                                                                    | Miscell<br>Miscell<br>Miscel                                                                                                    |
| Net Cel at<br>13<br>1000 ( control<br>1000 ) tant and<br>Network Can                                                                                                    |                                                                                                    | ou il con                                                                                                    | en of the start Cert of<br>PECTOR Start Cert of<br>PECTOR Start Cert of<br>PECTOR Start Start Cert of<br>PECTOR Start Start Cert of<br>PECTOR Start Start Start Cert of<br>PECTOR Start Start St                                                                                                    |                                                                                                    | Miscell<br>Miscell<br>max Harry<br>Fac all<br>for P<br>fac                                                                                                    |
| New York Court and                                                                                                    | Segaratia Fair<br>Na Viana Viana                                                                                                    | es es Tris P<br>QU (1) COM                                                                                                    | en of the second second                                                                                                    | Bagangin Mi<br>2014<br>2014<br>Second Material<br>Second Material<br>Second M                                                    | Miscel<br>Miscel<br>in Stern<br>for Stern<br>for di<br>arc /<br>arc /<br>arc /<br>arc /<br>arc /<br>lation                                                                                                    |
|                                                                                                    | Control Control     Control     Contro     Control     Control     Control     Contro                                                                                                    | es es Dis P<br>00 (1) con                                                                                                    | en of the second second                                                                                                    | Beganning of the V<br>Second Second Second<br>Second Second Second Second<br>Second Second Second Second<br>Second Second Second Second Second<br>Second Second Seco                                                                                                    | Miscell<br>Miscell<br>Miscell<br>Miscell<br>For D<br>For D<br>For D<br>Res<br>Stars<br>Stars |
| <ul> <li>New York Cast are<br/></li></ul>                                                                                                    |                                                                                                    | es es Tris P<br><u>QU</u> <u>()</u> <u>QU</u><br><u>C</u><br><u>C</u><br><u>C</u><br><u>C</u><br><u>C</u><br><u>C</u><br><u>C</u><br><u>C</u> | Server a transmission of the server and server and serv                                                                                                    |                                                                                                    | Miscell<br>Miscell<br>Miscel                                                                                                    |
| <ul> <li>New York, Carl and Carl and Carl an</li></ul>                                                                                                    | Control terms<br>Respective Frances<br>18 Control Control<br>19 Control Control<br>19 Control<br>19 Control<br>19 Control | es es This P<br>00 ( 000<br>11 person es es                                                                                                   | Bit         State         State         S                                                                                                    |                                                                                                    | Miscel<br>Miscel<br>Internet<br>Internet<br>Interne                                                                                                    |
| <ul> <li>New York, Carl and Carl and Carl an</li></ul>                                                                                                    | Constructions and the second second s                                                                                                    |                                                                                                    | PECTOR PART Carl +                                                                                                    |                                                                                                    | Miscel<br>Miscel<br>Stern<br>The off<br>and<br>Stern<br>Stern<br>Stern<br>Miscel<br>Miscel<br>M                                                                                                    |
|                                                                                                    |                                                                                                    |                                                                                                    | en of the second second                                                                                                    |                                                                                                    | Miscell<br>Miscell<br>Server<br>Server                                                                                                    |
|                                                                                                    |                                                                                                    |                                                                                                    | Provide and the second second                                                                                                    | 1         3           2         1           2         1           2         1           3         1           3         1           3         1           3         1           3         1           4         1           5         1           4         1           5         1           4         1           5         1           6         1           7         1           8         1           9         1           10         1           11         1                                                                                                    | Miscell Miscell Miscel                                                                                                    |
|                                                                                                    |                                                                                                    |                                                                                                    | en of the second second                                                                                                    |                                                                                                    | Miscel Miscel Mi                                                                                                    |

The 1099 forms package includes:

- Copy A for IRS
- 2 Copies of C's for Payer or State
- Copy B for Recipient
- Copy 2 to be filed with recipient's State income tax return, when required

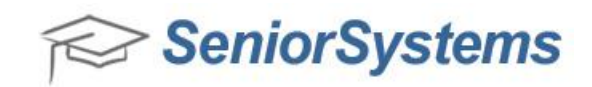

#### 2. Review Accounts Payable set-up

Log into the Accounts Payable application to confirm that the Name field and the Federal I.D. field have been entered correctly.

- 1. Login to Accounts Payable.
- 2. Click Maintenance > Administration Maintenance.

3. On the **Main** tab, confirm that all field information has been entered into the **Name** field, and the correct Federal ID has been entered into the **Federal I.D.** field.

| Accounts Payabl                                                                    | e Administration                                                                  |                           |                       |                                                                                                    |
|------------------------------------------------------------------------------------|-----------------------------------------------------------------------------------|---------------------------|-----------------------|----------------------------------------------------------------------------------------------------|
| File Edit Tools                                                                    | Help                                                                              |                           |                       |                                                                                                    |
| Main G/L Accounts                                                                  | 1099-Reporting                                                                    |                           |                       |                                                                                                    |
| School<br>Name<br>Address Line 1<br>Address Line 2<br>City, State, Zip<br>Tel. No. | The Senior Acade<br>201 Boston Post R<br>Suite 300<br>Mariborough<br>508-480-0101 | oad West<br>MA •<br>Extn. | 01752                 | Control Information<br>Fiscal Year Ending 2014<br>Month May<br>Last Batch I.D. 006113<br>Vendor I.D. Length 5 |
| Federal I.D.<br>State I.D.<br>Tax Exempt No.                                       | 12-3456789<br>124356477<br>987654321                                              |                           |                       | Last Vendor I.D. 253                                                                                          |
|                                                                                    |                                                                                   |                           | Miscellane<br>P.O. Ad | min Check Layout Preferences                                                                                  |
|                                                                                    |                                                                                   |                           |                       | OK Cancel                                                                                                    |

4. On the **1099-Reporting** tab, ensure that the basic fields for 1099's have been entered. This is usually **600** and **0** for the **Misc.** and **Interest** fields respectively.

- **Misc.** The minimum amount paid to a vendor during the course of the fiscal year that is required to issue 1099 forms.
- Interest The minimum amount of interest required to issue a 1099 form.

Electronic Filing information is required only if you will be using Electronic Filing for the IRS.

• Transmitter Control Code (TCC) for Federal Electronic filing. - Enter the TCC you received from the IRS. (If you do not have a TCC, you need to submit a Form 4419 to the IRS. See <a href="http://www.irs.gov/formspubs">www.irs.gov/formspubs</a> to find this form.

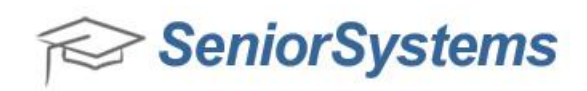

- Enter the name of the person who can be contacted by I.R.S. for issues with the filings. Enter the name of the person responsible for 1099s. The IRS may use this if they have any questions.
- Enter the e-mail address which can be used by the I.R.S. to send status notifications. Enter the email address of the person responsible for 1099s. The IRS may use this if they have any questions.
- Enable Combined Federal/State Filing checkbox. This checkbox should only be selected by schools who have the option of filing taxes with the federal government and have that information forwarded to the state.

| 🖬 Accounts Payable Administration                                                                                                    |       |
|----------------------------------------------------------------------------------------------------|-------|
| File Edit Tools Help                                                                                                    |       |
| Main G/L Accounts 1099-Reporting                                                                                                    |       |
| Misc. Interest<br>Report amounts equal to or greater than 600 0<br>Electronic Filing<br>Transmitter Control Code (TCC) for Federal Electronic filing 12345 |       |
| Enter the name of the person who can be contacted by I.R.S. for issues with the filings.                                                                   |       |
| EMILY MURPHY-BARLOW                                                                                                    |       |
| Enter the e-mail address which can be used by I.R.S. to send status notifications.<br>embarlow@yourschool.edu                                              |       |
| Enable Combined Federal/State Filing                                                                                                    |       |
|                                                                                                    | ancel |

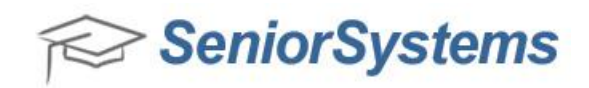

## 3. Review and update 1099 Vendor information

Review and update your 1099 vendor information to ensure that the correct fields have the necessary information provided.

- 1. In the Accounts Payable application, click **Maintenance** > **Vendors** > **Options**.
- 2. Confirm that the following options are visible and searchable, and click OK.

|                                                                                                    |          |   | Down |
|----------------------------------------------------------------------------------------------------|----------|---|------|
|                                                                                                    | V        |   | Top  |
| Z     []       Z     []       Z     []       Z     []       Z     []       Z     []       Z     [] |          |   | Тор  |
|                                                                                                    |          |   |      |
| 2                                                                                                  |          |   |      |
| 2 [<br>2 [<br>2 [<br>2 [<br>] [                                                                    |          |   |      |
|                                                                                                    | <b>I</b> |   |      |
|                                                                                                    | <b>V</b> |   |      |
| <b>Z</b> [                                                                                         |          |   |      |
|                                                                                                    |          |   |      |
| •••••••                                                                                            |          |   |      |
|                                                                                                    |          |   |      |
|                                                                                                    |          |   |      |
|                                                                                                    | <b>V</b> |   |      |
|                                                                                                    | <b>V</b> |   |      |
|                                                                                                    | <b>V</b> |   |      |
|                                                                                                    |          |   |      |
|                                                                                                    |          |   |      |
|                                                                                                    |          |   |      |
|                                                                                                    |          |   |      |
|                                                                                                    | n i      | * |      |
|                                                                                                    |          |   |      |
|                                                                                                    |          |   |      |

3. Select **"1099 This Cal Year Amt**", **"is Not Equal To**" and enter **"0**" in the Filter Results. Be sure that **Show Address** is set to **Any**. Click **Refresh List**.

| 📰 Vendor Maintenance Search                                                                                                    |                          |                   |                                                      |                                           |                                                  |             | _ 0               | 23     |
|----------------------------------------------------------------------------------------------------|--------------------------|-------------------|------------------------------------------------------|-------------------------------------------|--------------------------------------------------|-------------|-------------------|--------|
| New     Edit <ul> <li>Delete</li> <li>Option:</li> <li>Search By</li> <li>Enter [ D.</li> <li>Open</li> <li>Eiter Results</li> <li>1099 This Cal Year Amt</li> <li>is N</li> <li>Show Addresses</li> <li>Any</li> <li> </li> </ul> | s 👻 💽 Exp<br>ot Equal To | oort 👻 🌮 Close    | Additional Prane<br>Go To Vendor<br>Show Active Only | Ensure that<br>Amt", "is N<br>are entered | t "1099 This Cal Y<br>ot Equal To" and<br>I here | ′ear<br>"0" |                   |        |
| 1099<br>This Cal Year Amt Address Type                                                                                                    | I.D.                     | Name              | Ac Ac                                                | ddress                                    | City                                             | State       | Zip Code          |        |
| 15,840.00 Viscellaneous                                                                                                    | SCOT 452                 | AARON SMITH       | 148 PALM Rd                                          |                                           | Freetown                                         | TΧ          | 77777             |        |
| 170.00 📝 Miscellaneous                                                                                                    | H0111                    | AL HOCK           | PO BOX 80                                            |                                           | Dalley                                           | UK          | 88888             | -      |
| 19,312.50 📝 Miscellaneous                                                                                                    | CUCC13                   | AL STERN          | 88 North St                                          |                                           | Elmer                                            | TX          | 99999             |        |
| 120.00 📝 Miscellaneous                                                                                                    | BRYA014                  | ALBERT BRUINS     | 27 BURL Rd                                           |                                           | Dalley                                           | VT          | 11111             |        |
| 60.00 📝 Miscellaneous                                                                                                    | <u>GEOR064</u>           | ALEXIS GEE        | 18 CEDAR RD                                          |                                           | MESQU                                            | WI          | 44444             | -      |
| 80.00 📝 Miscellaneous                                                                                                    | DANG45                   | ANDRE DANGERFIELD | 1702 CHARLESTON                                      | N DR                                      | GARLAND                                          | ΤX          | 75041             |        |
| 60.00 📝 Miscellaneous                                                                                                    | HAL62                    | ARVID HALL        | 422 TIMBERLINE D                                     | )R                                        | DUNCANVILLE                                      | TX          | 75137             | -      |
|                                                                                                    |                          |                   |                                                      |                                           |                                                  |             | •                 | •      |
| 142 rows returned.                                                                                                    |                          |                   |                                                      |                                           |                                                  |             | Alt-F: Change Fil | tering |
| Search complete.                                                                                                    |                          |                   |                                                      |                                           |                                                  |             | NUM               |        |

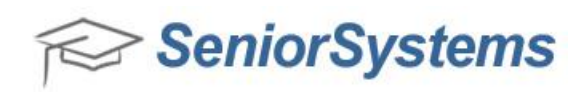

4. Perform an ascending and descending search on the column headers **Address**, **City**, **State**, **Zip Code**, **1099** (Address and **Type**). If there are any blank entries, enter the missing information as necessary. If you are tracking W9 information, perform an ascending and descending search on the **W9 Rec'd** column and the **W9 Rec'd Date** column to see where W9 information has not been received, and where W9 information has been received, but a date is not indicated.

**NOTE**: Some vendors may have multiple addresses, but only **one** vendor address should be entered for the 1099 address. This will make sure that the vendor only receives one 1099. If you have more than one 1099 address for the vendor, then the vendor will receive two 1099 forms, which is incorrect.

| Vendor Maintenance Search                                   |                     |                |                |                    | X        |
|-------------------------------------------------------------|---------------------|----------------|----------------|--------------------|----------|
| 📄 New 📝 Edit 👻 🚽 Delete 🔰 Options 🕶 🔝 Export 👻 🌍 Close      |                     |                |                |                    |          |
| Search By                                                   | Additional Criteria | Check to see   | if fields      |                    |          |
| Enter J.D. Open                                             | Go To Vendor 🗸      | are blank here | 9              |                    |          |
| Eilter Results 1099 This Cal Year Amt 🔻 is Not Equal To 🔹 0 | Show Active Only    |                |                |                    |          |
| Show Addresses Any                                          |                     |                |                |                    |          |
| This Cal Year Amt Address Type                              | Address             | City           | State          | Zip Code           |          |
| 15,840.00 V Miscellaneous SCOT45                            | 4                   | Freetown       | ТХ             | 77777              |          |
| 170.00 🔽 Miscellaneous : Check to see if the Ad             | ress                | Dalley         | UK             | 88888              |          |
| 120.00 Miscellaneour is marked 1099 Addres                  | s                   | Dalley         | VT             | 11111              |          |
| 60.00 🔽 riscellaneous <u>GEOR0E</u>                         | D                   | MESQU          | WI             | 44444              | <b>.</b> |
|                                                             |                     |                | :              | •                  | *        |
| 141 rows returned.                                          |                     | Pres           | s Alt-R to jum | p to the search re | esults   |
|                                                             |                     |                |                | NUM                |          |

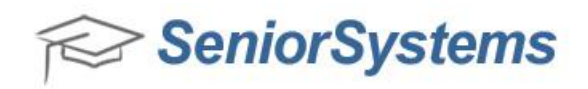

### 4. Review and confirm there is only one 1099 Address per 1099 Vendor

It is important to ensure that only one 1099 Address is assigned per 1099 Vendor. To do this, you can enter the filter results described below, and sort on the **Name** column in the Vendor Maintenance screen. Then you can visually scan the list to ensure that vendors with multiple addresses only have **one** address selected for their 1099 address.

- 1. Open the Accounts Payable application.
- 2. Enter the filter results displayed below.

| I Vendor Maintenance Search                |                |               |                     |          |       |                   | 23     |
|--------------------------------------------|----------------|---------------|---------------------|----------|-------|-------------------|--------|
| 📄 New 📝 Edit 👻 📄 Delete 🔰 Opti             | ons 👻 🔝 Exp    | ort 👻 🌮 Close |                     |          |       |                   |        |
| Search By                                  |                | r/            | Additional Criteria |          |       |                   |        |
| Enter <u>I</u> .D. Open                    |                | G             | o To Vendor 🗸       |          |       |                   |        |
| Eilter Results 1099 This Cal Year Amt ▼ is | Not Equal To   | • 0           | Show Active Only    |          |       |                   |        |
| Show Addresses Any                         |                | Refresh List  |                     |          |       |                   |        |
| 1099<br>This Cal Year Amt Address Type     | I.D.           | Name 🔺        | Address             | City     | State | Zip Code          |        |
| 15,840.00 📝 Miscellaneous                  | SCOT452        | AARON SMITH   | 148 PALM Rd         | Freetown | TΧ    | 77777             |        |
| 170.00 🔽 Miscellaneous                     | <u>H0111</u>   | AL HOCK       | P0 B0X 80           | Dalley   | UK    | 88888             |        |
| 19,312.50 📝 Miscellaneous                  | CUCC13         | AL STERN      | 64 Main St          | Eugene   | TX    | 75214             |        |
| 19,312.50 Miscellaneous                    | CUCC13         | AL STERN      | 88 North St         | Elmer    | TX    | 99999             |        |
| 675.00 📝 Miscellaneous                     | <u>STEM63.</u> | Paul True     | 85 ASH RD           | East     | TX    | 99999             |        |
| 120.00 📝 Miscellaneous                     | BRYA014        | ALBERT BRUINS | 27 BURL Rd          | Dalley   | VT    | 11111             |        |
| 60.00 📝 Miscellaneous                      | <u>GEOR064</u> | ALEXIS GEE    | 18 CEDAR RD         | MESQU    | WI    | 44444             | -      |
| <                                          |                |               |                     |          |       |                   | F      |
| 143 rows returned.                         |                |               |                     |          |       | Alt-F: Change Fil | tering |
| Search complete.                           |                |               |                     |          |       | NUM               |        |

#### 3. Sort on the Name column.

| 📰 Vendor Maintenance Search      |                         |          |                  |                       |          |       | _ 0              | 23     |
|----------------------------------|-------------------------|----------|------------------|-----------------------|----------|-------|------------------|--------|
| 📄 New 📝 Edit 👻 📄 Dele            | ete 🚺 Options 🗸         | • 💽 Expo | ort 👻 闷 Close    |                       |          |       |                  |        |
| Search By                        |                         |          |                  | dditional Criteria    |          |       |                  |        |
| Enter <u>I</u> .D.               | Open                    |          | G                | o To Ver Sort on Name |          |       |                  |        |
| Eilter Results 1099 This Cal Yea | r Amt 🔻 💿 is Not I      | Equal To | • 0              | Sher ala              |          |       |                  |        |
| Show Addresses Any               | •                       |          | Refresh List     |                       |          |       |                  |        |
| 1099                             | ÷                       | I.D.     | Name 🔺           | Address               | City     | State | Zip Code         | *      |
| This Lai Year Amt Address        | Type<br>Miscellaneous S | COT452   | AABON SMITH      | 148 PALM Bd           | Freetown | TX    | 77777            |        |
| 170.00                           | Miscellaneous H         | 10111    | AL HOCK          | PO BOX 80             | Dallev   | LIK   | 88888            | -      |
| 19,312.50                        | Miscellaneous C         | CUCC13   | AL STERN         | 64 Main St            | Eugene   | ΤX    | 75214            |        |
| 19,312.50                        | Miscellaneous <u>C</u>  | CUCC13   | ALSTERN          | 88 North St           | Elmer    | ΤX    | 99999            |        |
| 675.00 📝 M                       | Miscellaneous <u>S</u>  | TEM63.   | <u>Paul True</u> | 85 ASH RD             | East     | ΤX    | 99999            |        |
| 120.00 🔽 🕴                       | Miscellaneous <u>B</u>  | BYA014   | ALBERT BRUINS    | 27 BURL Rd            | Dalley   | VT    | 11111            |        |
| 60.00 🔽 🕴                        | Miscellaneous <u>G</u>  | EOR064   | ALEXIS GEE       | 18 CEDAR RD           | MESQU    | WI    | 44444            | -      |
|                                  |                         |          |                  |                       |          |       | )                | •      |
| 143 rows returned.               |                         |          |                  |                       |          | A     | lt-F: Change Fil | tering |
| Search complete.                 |                         |          |                  |                       |          | ſ     | NUM              | -      |

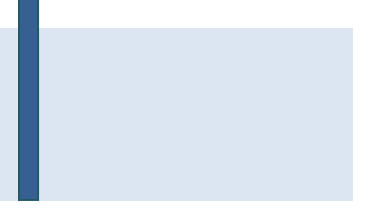

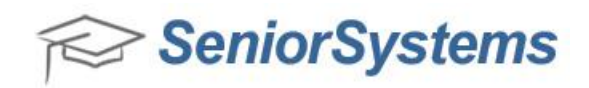

4. Visually scan through the list to ensure that vendors with multiple addresses only have one 1099 address.

| Vendor Maintenance Search                                                                              |                |                                                                                 |                            |          |       |                    |        |  |
|----------------------------------------------------------------------------------------------------|----------------|---------------------------------------------------------------------------------|----------------------------|----------|-------|--------------------|--------|--|
| 🚠 New 📝 Edit 👻 ⋥ Delete 📓 Options 🕶 📧 Export 🛥 🌾 Close                                                 |                |                                                                                 |                            |          |       |                    |        |  |
| Search By<br>Enter [. D. Open<br>Filter Results 1099 This Cal Year Amt Vis Nor<br>Show Addresses Any V | ot Equal 1 h   | Scan through the list to e<br>rendors with multiple ad<br>nave one 1099 Address | ensure that<br>desses only |          |       |                    |        |  |
| 1099<br>This Cal Year Amt Address Type                                                                 | I.D.           | Name                                                                            | Address                    | City     | State | Zip Code           |        |  |
| 15,840.00 📝 Miscellaneous                                                                              | SCOT452        | AT AN SMITH                                                                     | 148 PALM Rd                | Freetown | ΤX    | 77777              |        |  |
| 170.00 Miscellaneous                                                                                   | H0111          | АГ НОСК                                                                         |                            | Dalley   | UK    | 88888              |        |  |
| 19,312.50 📝 Miscellaneous                                                                              | CUCC13         | ALSTERN                                                                         | 64 Main St                 | Eugene   | TΧ    | 75214              |        |  |
| 19,312.50 Miscellaneous                                                                                | CUCC13         | ALSTERN                                                                         | 88 North St                | Elmer    | ΤX    | 99999              |        |  |
| 675.00 Miscellaneous                                                                                   | <u>51EM63.</u> | Paul True                                                                       | 85 ASH HD                  | East     | ΤX    | 99999              |        |  |
| 120.00 📝 Miscellaneous                                                                                 | BRYA014        | ALBERT BRUINS                                                                   | 27 BURL Rd                 | Dalley   | VT    | 11111              |        |  |
| 60.00 📝 Miscellaneous                                                                                  | <u>GEOR064</u> | ALEXIS GEE                                                                      | 18 CEDAR RD                | MESQU    | WI    | 4444               | -      |  |
|                                                                                                    |                |                                                                                 |                            |          |       |                    |        |  |
| 143 rows returned.                                                                                     |                |                                                                                 |                            |          | , A   | Alt-F: Change Filt | tering |  |
| Search complete.                                                                                       |                |                                                                                 |                            |          |       | NUM                |        |  |

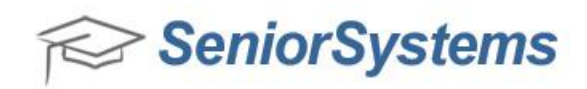

5. Review and confirm that all 1099 Vendors have a Federal ID or Social Security Number on file

Ensure that all Vendors have a Federal ID or Social Security Number on file.

- 1. Click **Reports > Vendor List**.
- 2. Click the magnifying glass and click **New** to create a new query.
- 3. Enter the query name as **BLANKFED**, and enter the description as **Blank Fed IDs**.

| Query Name | Description Type             | 2     |
|------------|------------------------------|-------|
| *DEFAULT   | Vendor List S                |       |
| 1099DUPS   | 1099 DUPS S                  |       |
| BLANKFED   | Blank Fed IDs S              |       |
|            |                              |       |
|            |                              |       |
|            |                              |       |
|            |                              |       |
|            |                              |       |
|            |                              |       |
|            | I                            |       |
|            |                              | - ·   |
|            | New Edit Delete Copy Print ( | Setun |

4. The Query parameters should be **OR** on the **And/OR** column, **Vendors** on the **Table Name** column, **TYPE\_1099** on the **Field/Formula Name**, = on the **Operator** column, **Y** on the **Value** column. On the next row enter **And** on the **And/Or** column, **Vendors** on the **Table Name** column, **TYPE\_1099\_FED\_ID** on the **Field/Formula Name** column, = on the **Operator** column, and leave the **Value** column blank.

| and/or |         | Add <u>B</u> efore | Add After | <u>C fill</u><br>Delete | Eormula |    | Cut Row | is <u>C</u> opy | Rows F | 2<br>Paste Rows |   |
|--------|---------|--------------------|-----------|-------------------------|---------|----|---------|-----------------|--------|-----------------|---|
| And/Or | Tal     | ble Name           | Field     | d / Formula N           | ame     | Op | erator  |                 | Value  |                 |   |
| OR     | VENDORS | ì                  | TYPE_1    | 099                     |         |    | =       | Y               |        |                 |   |
| AND    | VENDORS | )                  | TYPE_1    | 099_FED_ID              |         |    | =       |                 |        |                 |   |
|        |         |                    |           |                         |         |    |         |                 |        |                 |   |
|        |         |                    |           |                         |         |    |         |                 |        |                 |   |
|        |         |                    |           |                         |         |    |         |                 |        |                 |   |
|        |         |                    |           |                         |         |    |         |                 |        |                 |   |
|        |         |                    |           |                         |         |    |         |                 |        |                 |   |
|        |         |                    |           |                         |         |    |         |                 |        |                 |   |
|        |         |                    |           |                         |         |    |         |                 |        |                 |   |
|        |         |                    |           |                         |         |    |         |                 |        |                 |   |
|        |         |                    |           |                         |         |    |         |                 |        |                 |   |
|        |         |                    |           |                         |         |    |         |                 |        |                 |   |
|        |         |                    |           |                         |         |    |         |                 |        |                 |   |
|        | •       |                    | :         |                         |         |    |         |                 |        |                 | : |
|        |         |                    |           |                         |         |    |         |                 |        |                 |   |

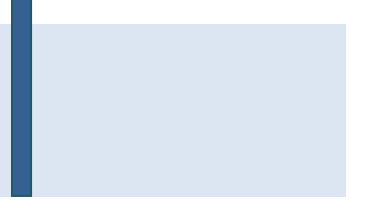

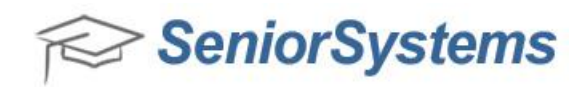

4. Select **Blank Fed IDs** in the **Query Name** field and select the **Preview** button.

| 📰 Vendor List                                                                                                 |                                                                                                    |
|----------------------------------------------------------------------------------------------------|----------------------------------------------------------------------------------------------------|
| File Edit                                                                                                    |                                                                                                    |
| Query List<br>Query Name Blank Fed IDs (BLANKFED)<br>Report Title Blank Fed IDs                               | •                                                                                                    |
| Other Options<br>O Detail Format      Reference Format                                                        | Layout Options<br>Line between each item<br>Line at report break<br>Summary Only<br>Print Final Total |
| Format Options           Include report print date as         Date/Time           Include page numbers        | Runtime Options<br>Close Window When Complete<br>Show SQL                                             |
| Print Options<br>No. of Copies 1 Page Range 1 To 9<br>Current Printer Adobe PDF on Documents\".pdf<br>Preview | 999 Setup Print Export Cancel                                                                         |

5. The report displays Vendors that are missing the Federal ID or the Social Security Number:

| Report Vie | tw (Vendor List)                                          |                                     |                      |                           |   |
|------------|-----------------------------------------------------------|-------------------------------------|----------------------|---------------------------|---|
| le View    | Print Tools                                               |                                     |                      |                           |   |
|            | • H 4 Þ H 🗟                                               |                                     |                      |                           |   |
|            |                                                           |                                     |                      |                           | Ó |
|            |                                                           | Blank Fed IDs                       |                      |                           |   |
| January 2  | 17, 2014 12:12 PM                                         |                                     |                      | Page: 1                   |   |
| LD.        | NAME AND ADDRESS<br>PERSON TO CONTACT<br>ALT. NAME - 1099 | ADDRESS TYPE<br>TEL. NO.<br>FAX NO. | TERMS<br>CLASS CODE  | TEMP. VENDOR<br>1099 TYPE |   |
| 01539      | 4AII<br>40 Main Street<br>Center                          | Both<br>3386                        | Net 30               |                           |   |
| 01323      | Abby<br>131 Chesterton Drive<br>Richardson                | Both                                | Net 30               | м                         |   |
| 00142      | Abernathy<br>PO Box 121<br>McKinney                       | Both<br>4000                        | Net 30<br>Settlement | м                         |   |

6. Update these Vendors by going back to the Vendor Maintenance search and entering Federal ID and Social Security Numbers where necessary.

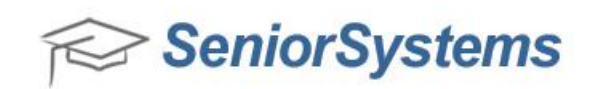

6. Run the End-of-Calendar Update

**NOTE:** The End-of-Calendar Year Update **must** be performed **after your last** Accounts Payable check for the current Calendar Year and **before the first** Accounts Payable check of the new Calendar year.

- 1. Click End of Period and click End-of-Calendar Update.
- 2. The Accounts Payable Calendar Year Update window opens. Click Update.

| Accounts Payable Cale                                    | ndar Year Up 🗖 🗖 🗮 🗙                                                   |
|----------------------------------------------------------|------------------------------------------------------------------------|
| File                                                     |                                                                        |
| Make sure that no other us<br>system and that you have a | ers are in the Accounts Payable<br>a current backup before proceeding! |
|                                                          | Update Cancel                                                          |

3. This update moves the funds from **This Calendar Year Amount** to **Last Calendar Year Amount**, which is found on the **Info** tab on Vendor Maintenance.

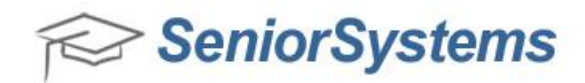

#### 7. Review 1099 amounts

#### 1. Click **Reports > Vendor Purchase Summary**.

2. On the Vendor Purchase Summary screen, click the magnifying glass icon.

3. Click **New** to create a new query, and enter the Query Name **1099>599** and enter the description **1099 Vendor > \$599.99**. Click **Edit**.

4. On the Query Parameters window, click Add Before and enter Or on the And/Or column, Vendors on the Table Name column, Type\_1099\_CODE on the Field/Formula column, != on the Operator column and leave Value column blank. Click Add After and enter AND in the And/Or column, VENDORS in the Table Name column, TYPE\_1099\_AMT\_LAST in the Field/Formula Name column, > on the Operator column and 599.99 on the Value column.

| Que | ry Paramet         | ers ( Vend          | or List - 1099 | >599)     |                                       |         |          |              | 23              |
|-----|--------------------|---------------------|----------------|-----------|---------------------------------------|---------|----------|--------------|-----------------|
| Coj | nd./or<br>nditions | <b>N</b><br>Sorting | Add Before     | Add After | $\frac{C_{fill}}{\underline{D}elete}$ | Eormula | Cut Rov  | ws Copy Rows | 2<br>Paste Rows |
|     | And/0r             | Ta                  | ble Name       | Field     | d / Formula N                         | ame     | Operator | Valu         | ie 👘            |
|     | OR                 | VENDORS             | 5              | TYPE_1    | 099_CODE                              |         | !=       |              |                 |
|     | AND                | VENDORS             | 5              | TYPE_1    | 099_AMT_L4                            | \ST     | >        | 599.99       |                 |
|     |                    |                     |                |           |                                       |         |          |              |                 |
|     |                    |                     |                |           |                                       |         |          |              |                 |
|     |                    |                     |                |           |                                       |         |          |              |                 |
|     |                    |                     |                |           |                                       |         |          |              |                 |
|     |                    |                     |                |           |                                       | ļ.      |          | ļ            |                 |
|     |                    |                     |                |           |                                       |         |          |              |                 |
|     |                    |                     |                |           |                                       |         |          |              |                 |
|     |                    |                     |                |           |                                       |         |          | ļ            |                 |
|     |                    |                     |                |           |                                       |         |          |              |                 |
|     |                    |                     |                |           |                                       |         |          | ļ            |                 |
|     |                    |                     |                |           |                                       |         |          |              |                 |
|     |                    | 1                   |                |           |                                       |         |          | 1            |                 |
|     | Legend             |                     |                |           |                                       |         |          | OK           | Cancel          |

5. Select the **1099 Vendor > \$599.99** query on the Vendor Purchase Summary screen and then click **Preview**. The **1099 Vendor > \$599.99 report** appears. The **Last Yr.** column will print on your 1099 form.

**NOTE**: It is recommended that you now run a report for Vendors with less than \$600 dollars to double check your query results.

| 14 3:05 PM<br>NALE AND ADDRESS<br>NALE AND ADDRESS     | 1099 Vendor > \$599.99<br>Good Shepherd Episcopal School<br>ADDRESS TYPE                                                                                                    |                                                                                                    | Page: 1                                                                                                    |
|--------------------------------------------------------|----------------------------------------------------------------------------------------------------|----------------------------------------------------------------------------------------------------|----------------------------------------------------------------------------------------------------|
| 14 3.05 PM<br>NAME AND ADDRESS                         | 1099 Vendor > \$599,99<br>Good Shepherd Episcopal School<br>ADDRESS TYPF                                                                                                    |                                                                                                    | Page: 1                                                                                                    |
| 14 3:05 PM<br>NAME AND ADDRESS                         | 1099 Vendor > \$599.99<br>Good Shepherd Episcopal School<br>ADDRESS TYPE                                                                                                    | TTDM                                                                                                    | Page: 1                                                                                                    |
| 14 3:05 PM<br>NAME AND ADDRESS                         | 1099 Vendor > \$599.99<br>Good Shepherd Episcopal School<br>ADDRESS TYPE                                                                                                    | TEDVO                                                                                                    | Page: 1                                                                                                    |
| 14 3:05 PM<br>NAME AND ADDRESS                         | Good Shepherd Episcopal School                                                                                                    | TTD/C                                                                                                    | Page: 1                                                                                                    |
| NAME AND ADDRESS                                       | ADDRESS TYPE                                                                                                    | TEDMO                                                                                                    |                                                                                                    |
| ALT. NAME - 1099                                       | TEL. NO.<br>FAX NO.                                                                                                    | CLASS CODE                                                                                                    | TEMP. VENDOR<br>1099 TYPE                                                                                                    |
| Abby<br>31 Chesterton Drive<br>Richardson              | Both                                                                                                    | Net 30                                                                                                    | М                                                                                                    |
| Abernathy<br>PO Box 121<br>McKinney                    | Both<br>4000                                                                                                    | Net 30<br>Settlement                                                                                                    | М                                                                                                    |
| Abernathy<br>70 Redbud Boulevard, Suite 30<br>McKinney | Both                                                                                                    | Net 30<br>Settlement                                                                                                    | М                                                                                                    |
| Alexandra<br>30 Performance Drive, #22<br>Richardson,  | Both                                                                                                    | Net 30                                                                                                    | М                                                                                                    |
|                                                        | ALT. NAME - 1099<br>bby<br>11 Chesterton Drive<br>ichardson.<br>bernathy<br>Do Robud Boulevard, Suite 30<br>fck/inney<br>lexandra<br>Jo Performance Drive, #22<br>ichardson, | ALT. NAME - 1099     FAX NO.       bby     10 Chesterion Drive       ichardson     Both       11 Chesterion Drive     Both       bernathy     Both       Does 121     4000       Extinney     4000       bernathy     Both       O Redud Bouleward, Suite 30     Both       Chinney     Leandra       Jo Performance Drive, #22     Both | ALT. NAME - 1099         FAX NO.         CLUDS CODE           bby         Both         Net 30           11 Chesterton Drive         Both         Net 30           12 Chesterton Drive         Both         Net 30           bernathy         Both         Settlement           Description         4000         Settlement           Lexinger         Doth         Net 30           Dot 121         4000         Settlement           Lexinger         Both         Net 30           Dot Robud Boulevard, Suite 30         Both         Net 30           Jonathy         Both         Net 30           Jonathy         Both         Net 30           Jonathy         Both         Net 30           Settlement         Lexandra         Settlement           Jonathy         Both         Net 30 |

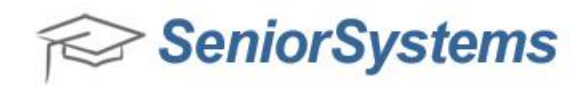

### 8. Print 1099 Forms

Once you have reviewed your 1099 information, reviewed the Vendor addresses, confirmed that there are no duplicate addresses, and you have confirmed your 1099 Vendor amounts, you can now print your 1099 Miscellaneous forms.

- 1. Click Reports > 1099 Forms.
- 2. Confirm that the **\*DEFAULT** query is selected.
- 3. Select the Last Calendar Yr. Amt. radio button.
- 4. Select the appropriate Print type (Laser, ect.).

5. You are now ready to print the 1099 forms. It is recommended to print a single form to ensure that your printer is properly aligned. To do this, change **999** in the **Print Options** area to **1** and print. Once you have confirmed the alignment, change the **Page Range** number from **1** back to **999**.

| 1099 Forms                                       |              |
|--------------------------------------------------|--------------|
| File Edit                                        |              |
| Query List                                       |              |
| Query Name 1099 Forms (*DEFAULT)                 | ۹,           |
| Report Title 1099 Forms                          |              |
| Other Options                                    |              |
| 💿 THIS Calendar Yr. Amt. 💿 Laser                 | 1096 Summary |
| 💿 LAST Calendar Yr. Amt. 🛛 💿 Dot Matrix          |              |
| Make sure the 1099 forms are mounted in printer. |              |
| Format Options Runtime Options                   |              |
| Number of SSN/ Federal ID digits to display      | hen Complete |
| Show SQL                                         |              |
| Print Options                                    |              |
| No. of Copies 1 Page Range 1 To 1                | Setup        |
| Current Printer Adobe PDF on Documents\*.pdf     |              |
| Preview Print Exp                                | oort Cancel  |

6. You can now **Preview** or **Print** your Vendor 1099 forms.

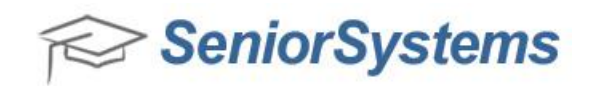

#### 9. Prepare 1099 Summary Forms

After you have printed your 1099 Miscellaneous forms, click **Reports** > **1099 Forms** > and click the **1096 Summary** button to review the information that you need to complete your 1096 forms. Note that if you are going to run any 1099 interest forms, 1099 interest amounts need to be added to these totals.

| 🗐 1099 Forms                                                                                                    |
|----------------------------------------------------------------------------------------------------|
| File Edit                                                                                                    |
| Query List Query Name 1099 Forms ("DEFAULT) Report Title 1099 Forms                                                                                                    |
| Other Options <ul> <li>THIS Calendar Yr. Amt.</li> <li>LAST Calendar Yr. Amt.</li> <li>Dot Matrix</li> <li>Make sure the 1099 forms are mounted in printer.</li> </ul> |
| Format Options Runtime Options Number of SSN/ Federal ID digits to display Close Window When Complete Show SQL                                                         |
| Print Options       No. of Copies     1       Page Range     1       To     1       Current Printer     Adobe PDF on Documents\*.pdf                                   |
| Preview Print Export Cancel                                                                                                    |

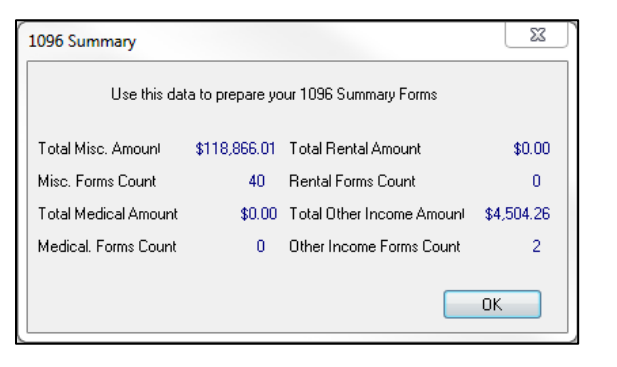